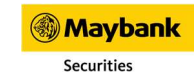

# NST RADARS

**User Manual** คู่มือการใช้งาน

# MST Radars Website Version

NOVEMBER 2021

### Market Mover **P**3 • **Radars** Ρ4 Quote P5 Favorite Pg Trade P11 Portfolio P15 • Ticker **P16**

• Chart P17

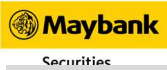

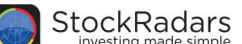

# ระบบ ผ่านทาง <u>การเข้าสู่ระบบ</u>

| Maybank<br>KimEng   |                            |            |                 |      |        |             |           |          |       |      |            | •                                          |
|---------------------|----------------------------|------------|-----------------|------|--------|-------------|-----------|----------|-------|------|------------|--------------------------------------------|
| Market Mover        | SET<br>Intermission<br>Vol |            |                 |      |        | 23,604.50 M | Val       |          |       |      |            | 1,630.26<br>-13.66 (-0.83%)<br>62,597.65 M |
| Radars              | Most Act                   | live Value | Most Active Vol | lume | Top Ga | ainer       | Top Loser | Most     | Swing | Favo | rite       | Portfolio                                  |
|                     | Symbol                     | Last       |                 | Bid  | Offer  |             | Chg       | %Chg     | High  | Low  |            | Val                                        |
|                     |                            |            | 3,328,800       |      |        | 2,827,500   |           |          |       |      | 1,580.59 M | 5,008.92 M                                 |
| $\rightarrow$ Trade |                            |            | 58,500          |      |        | 452,400     |           |          |       |      | 252.01 M   | 511.85 M                                   |
|                     |                            |            | 5,300           |      |        | 20,300      |           |          |       |      | 229,200    | 531,274                                    |
| Portfolio           |                            |            | 310,300         |      |        | 157,200     |           |          |       |      | 73.51 M    | 139.08 M                                   |
|                     |                            |            | 69,700          |      |        | 265,000     |           |          |       |      | 3.64 M     | 130.19 M                                   |
|                     |                            |            | 82,400          |      |        | 43,800      |           |          |       |      | 4.86 M     | 60.21 M                                    |
|                     |                            |            | 24,400          |      |        | 82,000      |           |          |       |      | 4.93 M     | 10.18 M                                    |
| Chart               |                            |            | 5,500           |      |        | 9,900       |           |          |       |      | 1.61 M     | 2.90 M                                     |
|                     |                            |            | 4,169,300       |      |        | 4,867,300   |           |          |       |      | 15.26 M    | 6.20 M                                     |
| ) Logout            |                            |            | 67,100          |      |        | 45,300      |           |          |       |      | 9.57 M     | 18.87 M                                    |
|                     |                            |            | 599,600         |      |        | 85,900      |           |          |       |      | 27.77 M    | 150.47 M                                   |
|                     | 852<br>c                   |            | 1,144,000       |      |        | 18,200      |           |          |       |      | 17.05 M    | 11.69 M                                    |
|                     |                            |            | 7,700           |      |        | 20,900      |           |          |       |      | 398,600    | 13.79 M                                    |
|                     | NEP                        |            | 502,800         |      |        | 339,200     |           |          |       |      | 346,200    | 174,813                                    |
|                     |                            |            | 3,900           |      |        | 2,000       |           |          |       |      | 21,100     | 85,690                                     |
|                     |                            |            | 50,000          |      |        | 54,010,500  |           |          |       |      | 28.69 M    | 8.03 M                                     |
|                     |                            |            | 17,000          |      |        | 181,900     |           |          |       |      | 4.34 M     | 34.46 M                                    |
|                     |                            |            | 6,200           |      |        | 17,700      |           |          |       |      | 468,200    | 27.35 M                                    |
|                     | TGPRO                      |            | 25,557,200      |      |        | 8,997,700   |           | (+2.86%) |       |      | 30.94 M    | 11.34 M                                    |

1. เข้าสู่ระบบ ผ่านทาง https://www.maybank-ke.co.th จะแสดงตามรูป

# <u>ฟีเจอร์ภายในแอปพลิเคชัน</u>

สต็อกเรดาร์ฟีเจอร์ที่ช่วยให้การลงทุนหุ้นง่ายยิ่งขึ้นโดยฟีเจอร์หลักๆ จะอยู่ในแถบเมนูของแอปพลิเคชันดังรูปด้านล่าง

### 2.1 Market Mover

เป็นเครื่องมือที่ช่วยให้ผู้ใช้งานในการดูการจัดอันดับที่มีความสำคัญ เมื่อเลือกคำสั่งดังกล่าวจะปรากฏหน้าจอดังนี้

| Maybank<br>Kim Eng  |                            |             |                 |      |       |             |           |      |       |      |            | ٩                                          |
|---------------------|----------------------------|-------------|-----------------|------|-------|-------------|-----------|------|-------|------|------------|--------------------------------------------|
| Aarket Mover        | SET<br>Intermission<br>Vol |             |                 |      |       | 23,604.50 M | Val       |      |       |      |            | 1,630.26<br>-13.66 (-0.83%)<br>62,597.65 M |
| Radars              | Most A                     | ctive Value | Most Active Vol | lume | Тор   | Gainer      | Top Loser | Most | Swing | Favo | rite       | Portfolio                                  |
| Favorite            | Symbol                     | Last        |                 | Bid  | Offer |             | Chg       | %Chg | High  |      |            | Val                                        |
| M                   |                            |             | 3,328,800       |      |       | 2,827,500   |           |      |       |      | 1,580.59 M | 5,008.92 M                                 |
| $\rightarrow$ Trade |                            |             | 58,500          |      |       | 452,400     |           |      |       |      | 252.01 M   | 511.85 M                                   |
| <i>←</i>            |                            |             | 5,300           |      |       | 20,300      |           |      |       |      | 229,200    | 531,274                                    |
| Portfolio           |                            |             | 310,300         |      |       | 157,200     |           |      |       |      | 73.51 M    | 139.08 M                                   |
|                     |                            |             | 69,700          |      |       | 265,000     |           |      |       |      | 3.64 M     | 130.19 M                                   |
| Ticker              |                            |             | 82,400          |      |       | 43,800      |           |      |       |      | 4.86 M     | 60.21 M                                    |
| CH Ticker           |                            |             | 24,400          |      |       | 82,000      |           |      |       |      | 4.93 M     | 10.18 M                                    |
| Chart               |                            |             | 5,500           |      |       | 9,900       |           |      |       |      | 1.61 M     | 2.90 M                                     |
|                     |                            |             | 4,169,300       |      |       | 4,867,300   |           |      |       |      | 15.26 M    | 6.20 M                                     |
| () Logout           |                            |             | 67,100          |      |       | 45,300      |           |      |       |      | 9.57 M     | 18.87 M                                    |
| (0)                 |                            |             | 599,600         |      |       | 85,900      |           |      |       |      | 27.77 M    | 150.47 M                                   |
|                     | B52                        |             | 1,144,000       |      |       | 18,200      |           |      |       |      | 17.05 M    | 11.69 M                                    |
|                     |                            |             | 7,700           |      |       | 20,900      |           |      |       |      | 398,600    | 13.79 M                                    |
|                     | NEP                        |             | 502,800         |      |       | 339,200     |           |      |       |      | 346,200    | 174,813                                    |
|                     |                            |             | 3,900           |      |       | 2,000       |           |      |       |      | 21,100     | 85,690                                     |
|                     |                            |             | 50,000          |      |       | 54,010,500  |           |      |       |      | 28.69 M    | 8.03 M                                     |
|                     |                            |             | 17,000          |      |       | 181,900     |           |      |       |      | 4.34 M     | 34.46 M                                    |
|                     |                            |             | 6,200           |      |       | 17,700      |           |      |       |      | 468,200    | 27.35 M                                    |
|                     |                            |             | 25,557,200      |      |       | 8,997,700   |           |      |       |      | 30.94 M    | 11.34 M                                    |

Market Mover นั้นประกอบไปด้วยการจัดอันดับที่มีความสำคัญต่างๆ ณ เวลาปัจจุบัน โดยแบ่งประเภทออกเป็น ดังนี้ (แต่ละประเภทจะเลือกแสดงเฉพาะ หุ้นสามัญ 40 อันดับแรกเท่านั้น)

- Most Active Value : แสดงหุ้นที่มีมูลค่าการซื้อ-ขาย ณ วันนั้นเป็นอันดับต้นๆ โดยเรียงลำดับจากมากไปน้อย
- Most Active Volume : แสดงหุ้นที่มีปริมาณการซื้อ-ขาย ณ วันนั้นอันดับต้นๆ โดยเรียงลำดับจากมากไปน้อย
- Top Gainer : แสดงหุ้นที่มีราคา ณ ปัจจุบันสูงกว่าราคาปิดของวันก่อนหน้ามากเป็นอันดับต้นๆ โดยเรียงลำดับจาก มากไปน้อย
- Top Loser : แสดงหุ้นที่มีราคา ณ ปัจจุบันต่ำกว่าราคาปิดของวันก่อนหน้ามากเป็นอันดับต้นๆ โดยเรียงลำดับจาก มากไปน้อย
- Most Swing : แสดงหุ้นที่มีการแกว่งตัวขึ้น-ลงของราคา ณ วันนั้นโดยเรียงลำดับจากมากไปน้อย
- Favorite : แสดงหุ้นที่อยู่ในรายชื่อที่ผู้ใช้งานสนใจ (Favorite) ซึ่งจะกล่าวในส่วนถัดไป
- Portfolio : แสดงหุ้นที่อยู่ในบัญชีซื้อ-ขายหลักทรัพย์ของผู้ใช้งาน

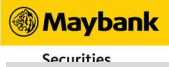

### 2.2 Radars

ฟีเจอร์สำหรับเรดาร์จับสัญญาณหุ้นตามเกณฑ์ต่างๆ ซึ่งมีมากกว่า 250 สัญญาณครอบคลุมตั้งแต่เรดาร์ทั่วไปอาทิ Top 24 Gainer/Loser, Top 24 Most Active Vol, Top 24 P/E ฯลฯ ผู้ใช้งานสามารถเลือกและเข้าดูหุ้นที่ติดเรดาร์นั้นๆ ได้ทันที โดยจะมีแสดงผลลักษณะดังรูปด้านล่าง

| Maybank<br>KimEng                              |                            |                |                  |                      | ٩                                          |
|------------------------------------------------|----------------------------|----------------|------------------|----------------------|--------------------------------------------|
| Market Mover                                   | SET<br>Intermission<br>Vol |                | 23,610.48 M      |                      | 1,630.26<br>-13.66 (~0.83%)<br>62,599.38 M |
| Radars                                         | Radars                     |                |                  |                      |                                            |
| Favorite                                       | Popular                    |                |                  |                      |                                            |
| $\stackrel{\longrightarrow}{\leftarrow}$ Trade | 5m Price Gainers           | Top 24 Gainer  | ເຊັນຕຳກວ່າ ໑ ບາກ | Top 24 MostActiveVol |                                            |
| Portfolio                                      |                            |                |                  |                      |                                            |
| Ticker                                         | Basic<br>Basic Radars      | Sector Radars  |                  |                      |                                            |
| Logout                                         | Open Radars                |                |                  |                      |                                            |
|                                                | Highlight                  | As Seen on TNN | Hot Radars       |                      |                                            |

เมื่อเลือกเรดาร์ที่ต้องการแล้วจะแสดงแสดงผลจากรายชื่อหุ้นเรียงลงมาเป็นรูปแบบตารางธาตุ (แสดงผลเฉพาะ Symbol,

| Maybank<br>Kim Eng                                      |                              |                               |                                                    |                                               |                        |                                                          |                                           |                         | ٩                                                                                                    |
|---------------------------------------------------------|------------------------------|-------------------------------|----------------------------------------------------|-----------------------------------------------|------------------------|----------------------------------------------------------|-------------------------------------------|-------------------------|----------------------------------------------------------------------------------------------------|
| Aarket Mover                                            | SET<br>Pre-Open2<br>Vol      |                               |                                                    | 23,611.75 M Val                               |                        |                                                          |                                           |                         | <b>1,630.26</b><br>13.66 (-0.83%)<br>62,599.88 M                                                        |
| Radars                                                  | Radars / 5m Price Gainer     |                               |                                                    |                                               |                        |                                                          |                                           |                         |                                                                                                    |
| Favorite                                                | 5m Price Gainers             | <b>9</b> .                    | ★KCE                                               |                                               |                        |                                                          |                                           |                         | 82.50                                                                                                   |
| $\stackrel{\longrightarrow}{\leftarrow} {}^{\rm Trade}$ | +1.25 +1.54%<br>KCE          | +0.25 +0.32%<br>HANA          | KCE ELECTR                                         | ONICS PUBLIC COMPANY I                        | IMITED                 |                                                          |                                           |                         | +1.25 (+1.54%)                                                                                          |
| Portfolio                                               | 82.50                        | 78.00                         | Intraday Char                                      | t                                             |                        | Bid / Offer                                              |                                           |                         |                                                                                                    |
| Ticker                                                  | +0.30 +1.48%<br>BCH<br>20.60 | +2.50 +7.25%<br>BBIK<br>37.00 | 82.00<br>81.00                                     | ww                                            |                        | Vol<br>900<br>50,000                                     | Bid<br>84.00<br>82.75                     | Offer<br>ATO<br>80.25   | Vol<br>22,200<br>1,800                                                                                  |
| Chart                                                   | +1.50 +4.48%<br>IIG          |                               | 80.00<br>0 <mark>1.11111.1111.1111</mark><br>10:00 | 12:00 14:00                                   | 16:00                  | 108,600<br>188,900<br>200,900                            | 82.50<br>82.25<br>82.00                   | 82.25<br>82.50<br>82.75 | 200<br>35,100<br>609,900                                                                                |
| ( <sup>()</sup> ) Logout                                | 35.00                        |                               | Intraday Infor                                     | mation                                        |                        | Last Executed                                            |                                           |                         |                                                                                                    |
|                                                         |                              |                               | High<br>Low<br>Avg                                 | 82.75 Open1<br>80.25 Open2<br>81.83 Prj.Price | 82.00<br>0.00<br>82.50 | 12:29:48<br>12:29:49<br>12:29:51<br>12:29:53<br>12:29:59 | 82.50<br>82.50<br>82.50<br>82.50<br>82.50 |                         | 100      1.25        2,000      1.25        4,500      1.25        1,000      1.25        500      1.25 |

Last, Change, %Change และมีสีที่บ่งบอกถึง %Change) ดังรูปด้านล่าง

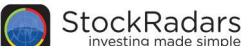

### 2.3 Quote

หน้าแสดงข้อมูลเกี่ยวกับหลักทรัพย์เพื่อประกอบการวิเคราะห์โดยนำเสนอข้อมูลของหลักทรัพย์แบ่งออกเป็น 3 ส่วนหลัก คือ Real time, Insight และ Timeline ดังรูปด้านล่าง ซึ่งแต่ละส่วนประกอบด้วยข้อมูลดังต่อไป

2.3.1 Realtime

แสดงข้อมูลหลักทรัพย์ ณ เวลาล่าสุดประกอบด้วย

- ราคา
- %Change
- กราฟราคา
- Candlestick Chart
- Intraday Chart
- Price Visualizer
- Intraday Information

- Bid / Offer
- Last Executed
- Buy / Sell Volume
- Volume Analysis
- Price History

| Maybank<br>Kim Eng                             |                         |                              |                               |                                                    |             |       |           |                                                          | 9                                |          |                              |                                        |
|------------------------------------------------|-------------------------|------------------------------|-------------------------------|----------------------------------------------------|-------------|-------|-----------|----------------------------------------------------------|----------------------------------|----------|------------------------------|----------------------------------------|
| م Market Mover                                 | SET<br>Pre-Open2<br>Vol |                              |                               |                                                    | 23,635.78 M | Val   |           |                                                          |                                  |          | 1,63<br>-13.66 (-0<br>62,60  | 80.26<br>).83%)<br>3.04 M              |
| Radars                                         |                         | Realtime                     |                               |                                                    | Ins         | sight |           |                                                          |                                  | Timeline |                              |                                        |
| Favorite                                       |                         | ILL<br>IBLIC COMPANY LIMITED |                               |                                                    |             |       |           |                                                          |                                  |          | 65<br>+0.25 (+0              | 5.25<br>.38%)                          |
| $\stackrel{\longrightarrow}{\leftarrow}$ Trade | Candlestick             | : Chart                      | Intraday Chart                |                                                    |             |       | Last Exec | uted                                                     |                                  |          |                              |                                        |
| Portfolio                                      |                         |                              | haman                         | 65.50 A                                            | MNUN        |       |           | 12:29:23<br>12:29:24<br>12:29:47<br>12:29:47<br>12:29:47 | 65.25<br>65.00<br>65.00<br>65.00 |          | 100<br>1,000<br>1,000<br>100 | +0.25<br>0.00<br>0.00<br>0.00<br>+0.25 |
| Chart                                          | aanadaadaan             |                              | d)<br>Wild have a second data | 64.50<br>0, 1, 1, 1, 1, 1, 1, 1, 1, 1, 1, 1, 1, 1, | 12:00       | 14:00 | 16:00     | 12.23.43                                                 |                                  |          |                              | 0.20                                   |
| Logout                                         | Intraday Inf            | ormation                     |                               | Bid / Offer                                        |             |       |           |                                                          |                                  |          |                              |                                        |
|                                                | High                    | 65.75 Open1                  | 65.25                         | Vol<br>2 400                                       | Bid         | Offer | Vol       |                                                          |                                  |          |                              |                                        |
|                                                | Avg                     | 65.21 Prj.Price              | 65.00                         | 400                                                | 68.50       | 45.50 | 100       |                                                          |                                  |          |                              |                                        |
|                                                | Prior                   | 65.00 Prj.Vol                | 201,500                       | 30,000                                             | 68.00       | 63.50 | 14,400    |                                                          |                                  |          |                              |                                        |

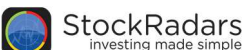

2.3.2 Insight

แสดงข้อมูลบริษัทประกอบด้วย

- Business
- Free Float
- Company Document
- Quarterly Report
- Statistics
- Ratios
- Statement of Cash Flow
- Rate of Return
- Statement of Comprehensive income

• Statement of Financial Position:

Shareholders, Equity, Total Liabilities

- Management
- Insider Report
- Major Shareholders
- Selected from Mutual Fund
- Derivative Warrants (DW)
- Warrants (W)

| Maybank<br>Kim Eng                             |                               |                                              | Search                                                                              |                                                                                                    |                                                                                           |                                                                             | •                                              |
|------------------------------------------------|-------------------------------|----------------------------------------------|-------------------------------------------------------------------------------------|----------------------------------------------------------------------------------------------------|-------------------------------------------------------------------------------------------|-----------------------------------------------------------------------------|------------------------------------------------|
| Market Mover                                   | SET<br>Pre-Open2<br>Vol       |                                              | 23,658.86 M V                                                                       | ai                                                                                                  |                                                                                           |                                                                             | 1,630.26<br>-13.66 (-0.83%)<br>62,612.32 M     |
| Radars                                         | Realtime                      |                                              | Insight                                                                             |                                                                                                    |                                                                                           | Timeline                                                                    |                                                |
| Favorite                                       | *CPALL                        |                                              |                                                                                     |                                                                                                    |                                                                                           |                                                                             | 65.25                                          |
| $\stackrel{\longrightarrow}{\leftarrow}$ Trade | CP ALL PUBLIC COMPANY LIMITED |                                              |                                                                                     |                                                                                                    |                                                                                           |                                                                             | +0.25 (+0.38%)                                 |
| Portfolio                                      |                               |                                              | ดำเนินธุรกิจร้านสะดวกชื่อ<br>ในธุรกิจสนับสนุนธุรกิจร้าน<br>การลงทุนในธุรกิจสุนย์จำเ | ภายใต้เครื่องหมายการค้า<br>มค้าสะดวกชื้อ อาทิ ผลิตแส<br>งน่ายสินค้าแบบช่าระเงินสด                   | 7-Eleven และให้สิทธิแก่ผู้ค้<br>เะจำหน่ายอาหารสำเร็จรูปและเ<br>และบริการตนเองกายใต้ชื่อ " | เปลีกรายอื่นในการดำเนินธุรกิ:<br>บเกอรี่ ดัวแทนรับชำระเงินค่าลิ<br>แม็คโคร" | อในประเทศไทย และลงทุน<br>ในค้าและบริการ รวมถึง |
| Ticker                                         |                               |                                              | นโยบายปันผล                                                                         |                                                                                                    |                                                                                           |                                                                             |                                                |
| Chart                                          |                               | 3                                            | ประมาณร้อยละ 50 ของทำ<br>พิจารณาประกอบกับงบกา                                       | าไรสุทธิจากการดำเนินงาน<br>เรเงินรวม                                                                | เจากงบการเงินเฉพาะกิจการห                                                                 | เล้งหักภาษีเงินได้และสำรองตา                                                | เมกฎหมายในแต่ละปี โดย                          |
| Logout                                         | Free Float                    |                                              |                                                                                     | Company Documen                                                                                     | t (56-1)                                                                                  |                                                                             |                                                |
|                                                | 57.50 %                       | Market Cap.<br>จำนวบผู้ที่อหุ้น<br>จำนวบหุ้น | 583,901.59 M<br>121,105<br>8,983,101,348                                            | IIII        IIIII        IIIIIIIIII        IIIIIIIIIIII        IIIIIIIIIIIIIIIIIIIIIIIIIIIIIIIIIIII | \$<br>Financial                                                                           | Management                                                                  | AnnualReport                                   |

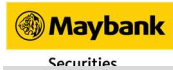

2.3.3 Timeline

แสดงข่าว เหตุการณ์สำคัญ และอีเวนท์ต่างๆ ที่เกี่ยวข้องกับหุ้นนั้นๆ แบ่งออกตามประเภทของข้อมูล มีดังต่อไปนี้

- Social Radars : ข่าวสารจากสื่อโซเชียล ได้แก่ Twitter, Facebook, Pantip
- Events : แสดงประกาศจากบริษัท อาทิประกาศ XD, ปันผล ฯลฯ
- News : ข่าวจากตลาดหลักทรัพย์, Money Channel และ stock2morrow
- Top Shareholders Activity : อัพเดทความเคลื่อนไหวของผู้ถือหุ้นรายใหญ่
- Opportunity Day : วิดีโอประกาศจากบริษัท
- Video : ข่าวสารช่องทางต่างๆ อาทิ Bloomberg, บริษัทหลักทรัพย์, Money Channel และ stock2morrow
- Market Stat : ประเภทของผู้ใช้งานและอัตราการแลกเปลี่ยนเงินตราต่างประเทศ

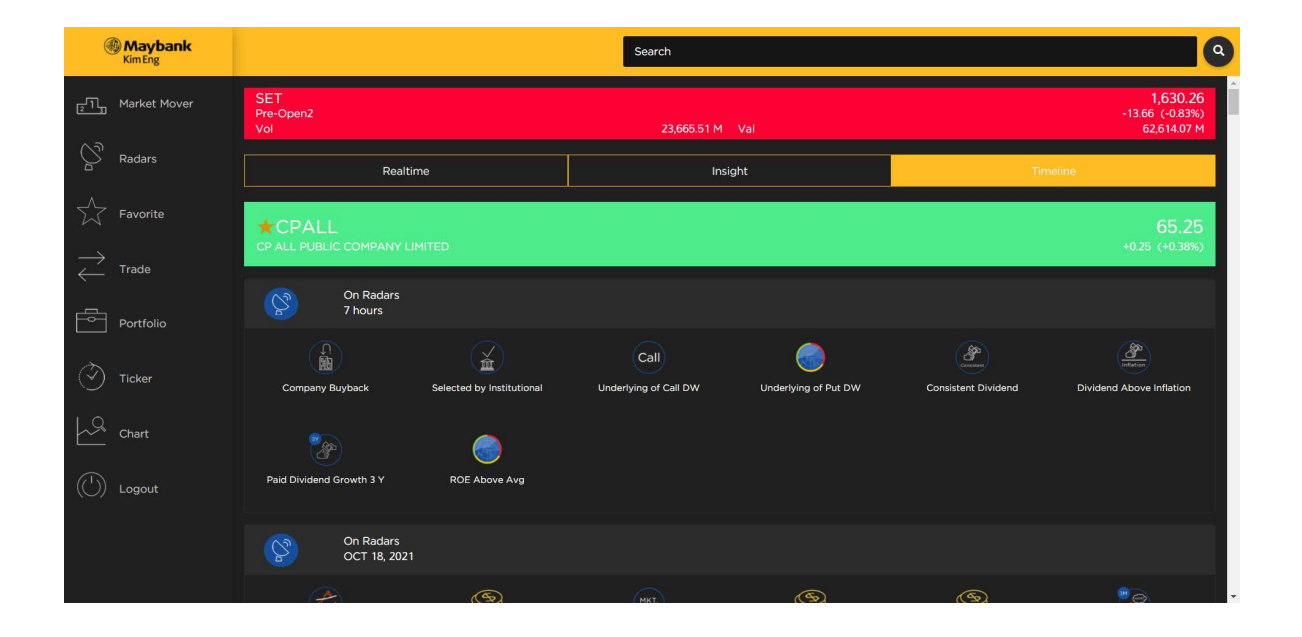

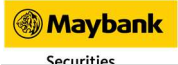

StockRadars

เมื่อแตะที่ไอคอน รูปขยาย จะทำการขยายส่วนของ Radars ออกให้แสดงเฉพาะส่วนนี้หุ้นที่สนใจเพียงส่วนเดียว จะ

แสดงหน้าข้อมูล Real time, Insight และ Timeline ดังรูปด้านล่าง

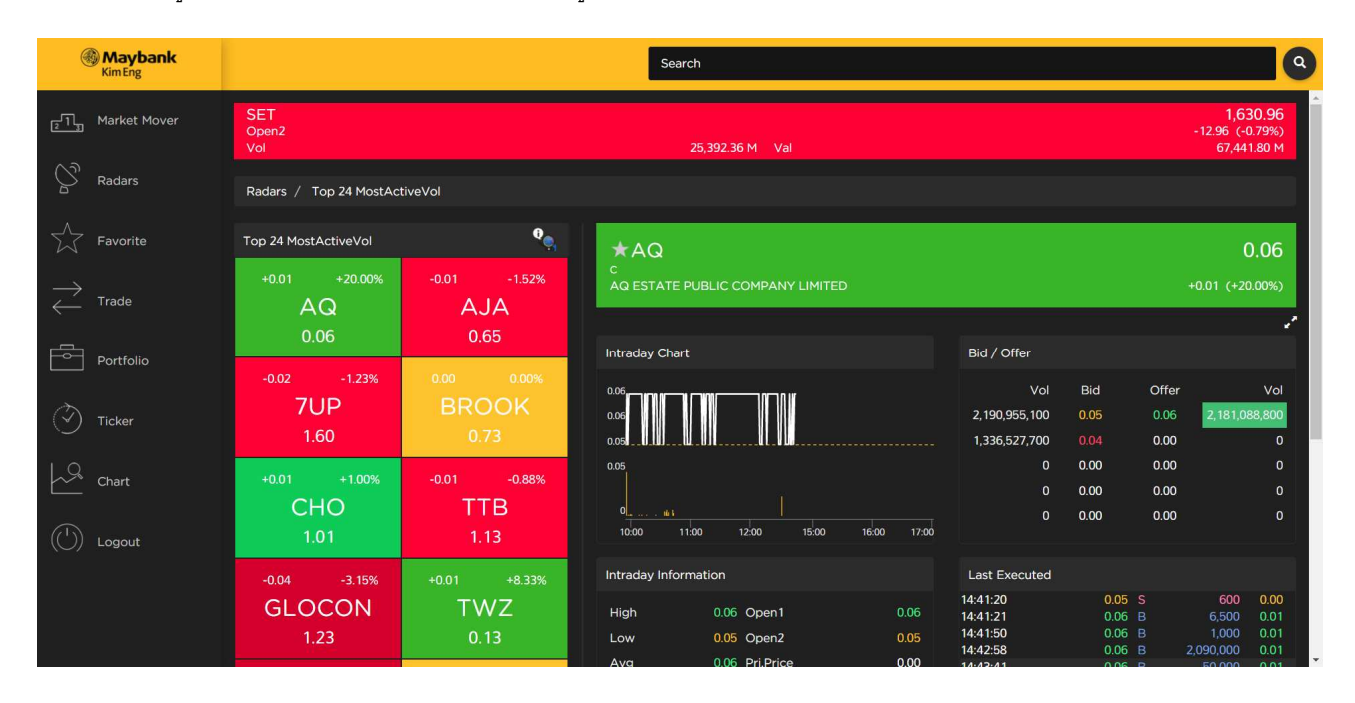

## แสดงหน้า Quote ข้อมูลของหุ้นนั้นๆแบบเต็มจอ ตามรูปด้านล่าง

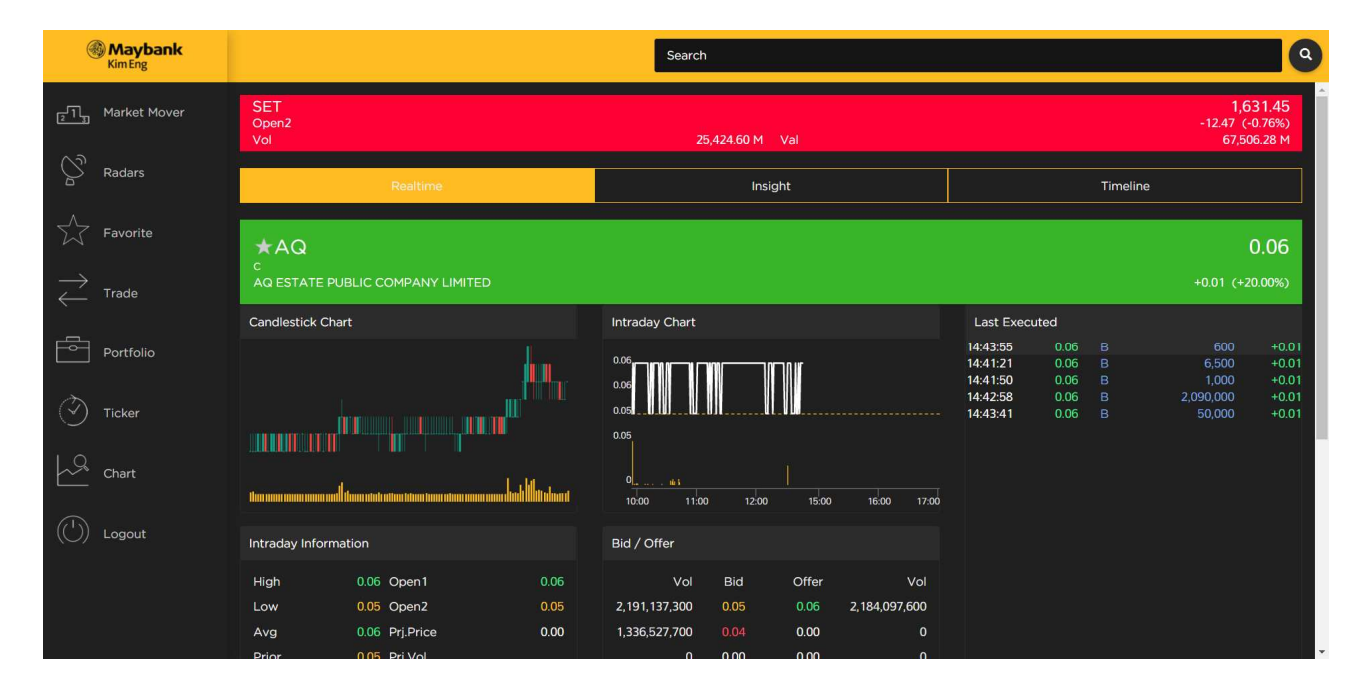

Maybank Securities

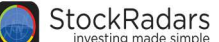

### 2.4 Favorite

ฟีเจอร์สำหรับจัดเก็บหุ้นที่สนใจ โดยสามารถเก็บและจัดเป็นกลุ่มได้มากที่สุด 5 กลุ่ม (จำกัดจำนวน 100 หุ้นต่อ 1 กลุ่ม) ซึ่งสามารถเพิ่มหุ้นโดยกดที่รูปดาวที่อยู่ในหน้า Quote หุ้นรายตัว โดยที่เมื่อกดเรียบร้อยแล้ว หุ้นจะมาแสดงในหน้า Favorite ดังรูป ด้านล่าง

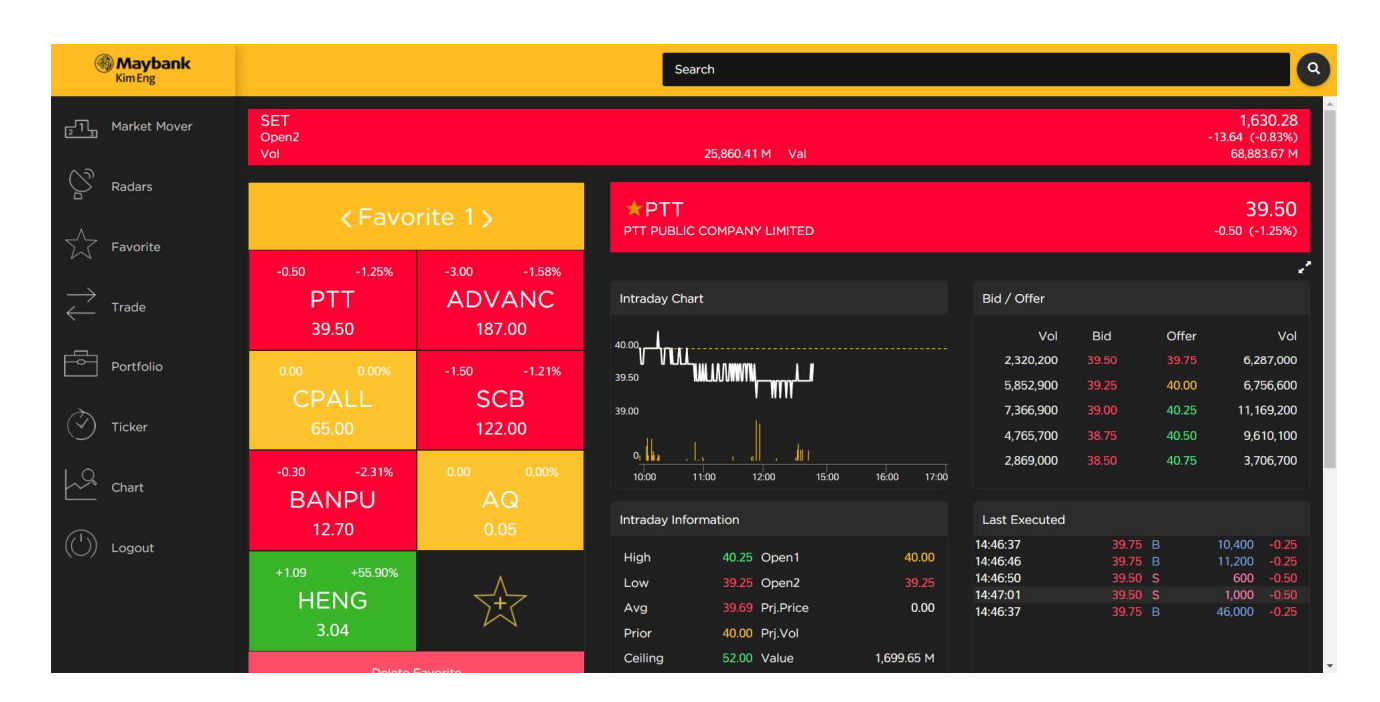

# หากต้องการที่จะลบหุ้นที่เคยจัดเก็บไว้สามารถทำได้โดยการกด Delete Favorite ดังรูปด้านล่าง

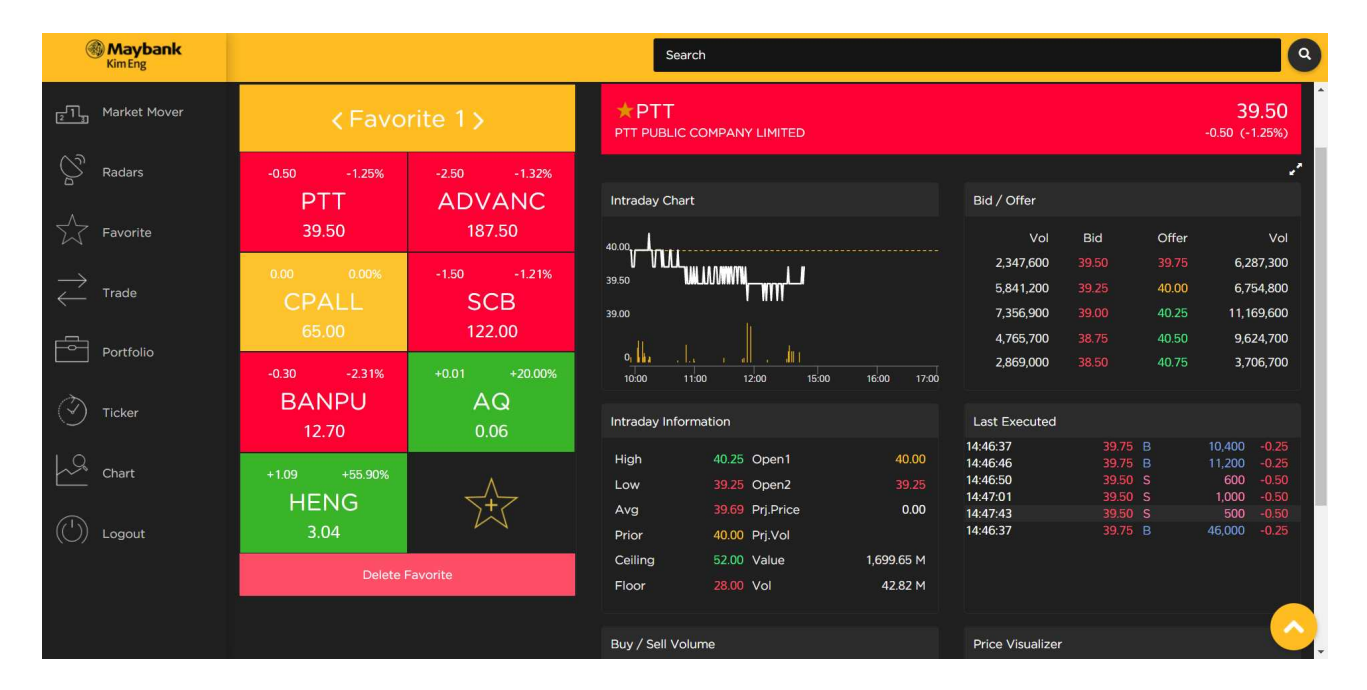

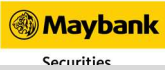

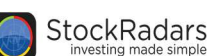

จากนั้นเลือกไอคอน กากบาท กด Done เพื่อทำการลบได้ดังรูปด้านล่าง

| Maybank<br>Kim Eng                                    |                           |                             |                              |                                                 |                       |                                                   | 9                              |                                  |                                             |
|-------------------------------------------------------|---------------------------|-----------------------------|------------------------------|-------------------------------------------------|-----------------------|---------------------------------------------------|--------------------------------|----------------------------------|---------------------------------------------|
| معالم Market Mover                                    | < Favo                    | rite 1 >                    |                              | COMPANY LIMITED                                 |                       |                                                   |                                |                                  | <b>39.50</b><br>-0.50 (-1.25%)              |
| Radars                                                | -0.50 ×<br>PTT            | -2.50 8<br>ADVANC<br>187.50 | Intraday Cha                 | rt                                              |                       | Bid / Offer                                       |                                |                                  | <i></i>                                     |
| $\stackrel{\text{Favorite}}{\leftarrow} \text{Trade}$ | 0.00 OPALL                | -1.50 8<br>SCB              | 40.00<br>39.50<br>39.00      |                                                 |                       | Vol<br>2,359,000<br>5,842,500<br>7,362,300        | Bid<br>39.50<br>39.25<br>39.00 | Offer<br>39.75<br>40.00<br>40.25 | Vol<br>6,287,300<br>6,694,400<br>11,169,500 |
| Portfolio                                             | 65.00<br>-0.30 ⊗<br>BANPU | 122.00<br>+0.01 ②           | 0, <b>10</b> , 00            | 1. , , , , , , , , , , , , , , , , , , ,        | 16:00 17:00           | 4.765.700<br>2,869,000                            | 38.75<br>38.50                 | 40.50<br>40.75                   | 9.624.800<br>3,701,700                      |
| Chart                                                 | 12.70<br>+1.09 ×          | 0.06<br>A                   | Intraday Info<br>High<br>Low | rmation<br>40.25 Open1<br>39.25 Open2           | <b>40.00</b><br>39.25 | Last Executed<br>14:46:37<br>14:46:46<br>14:46:50 | 39.75<br>39.75<br>39.50        | B<br>B<br>S                      | 10,400 -0.25<br>11,200 -0.25<br>600 -0.50   |
| U Logout                                              | HENG<br>3.04              | Ŕ                           | Avg<br>Prior<br>Ceiling      | 39.69 Prj.Price<br>40.00 Prj.Vol<br>52.00 Value | 0.00<br>1,699.67 M    | 14:47:01<br>14:47:43<br>14:46:37                  | 39.50<br>39.50<br>39.75        | S<br>S<br>B                      | 1,000 -0.50<br>500 -0.50<br>46,000 -0.25    |
|                                                       | Do                        | ne                          | Floor<br>Buy / Sell Vo       | 28.00 Vol                                       | 42.82 M               | Price Visualizer                                  |                                |                                  | <u> </u>                                    |

Maybank

### 2.5 Trade

เป็นหน้าต่างในการส่งคำสั่งซื้อ-ขายหุ้นโดยมีส่วนประกอบดังนี้

2.5.1 ส่วนดังกล่าวเป็นการส่งคำสั่งซื้อ-ขาย หากผู้ใช้งานต้องการซื้อ-ขายหุ้น ต้องทำการกรอกข้อมูลลงในส่วนนี้ดังรูปด้านล่าง

| Maybank<br>KimEng                              |                      |         |                 |                 |                |                     |                    |                |                                  |                         |                          | ٩                           |
|------------------------------------------------|----------------------|---------|-----------------|-----------------|----------------|---------------------|--------------------|----------------|----------------------------------|-------------------------|--------------------------|-----------------------------|
| ្នា្មា Market Mover                            | SET<br>Closed<br>Vol |         |                 |                 |                | 36,154.24           | IM Val             |                |                                  |                         | 1,6<br>-13.53(-<br>96,54 | A 20.39<br>0.82%)<br>6.32 M |
| Radars                                         | Account Numbe        | er      | ~               | Name<br>DemoNam | ne DemoLastNan | ne                  | Buying<br>4,420.00 | Limit<br>)     | Credit Line<br>500,000.00        |                         | Cash Amount<br>0.00      |                             |
| Favorite                                       | BUY                  |         | SE              | iLL             | Bid / Offer    |                     |                    |                | Last Exect                       | uted                    |                          |                             |
| $\stackrel{\longrightarrow}{\leftarrow}$ Trade | PTT                  |         |                 |                 | 7,675,1        | /ol Bid<br>00 39.25 | Offer<br>39.50     | Vol<br>396,900 | 16:29:56<br>16:29:57<br>16:29:58 | 39.75<br>39.75<br>39.50 | 2,900<br>300<br>1,000    | -0.25<br>-0.25<br>-0.50     |
| £                                              | Price Price          |         | Onhand          | 1,000           | 4,066,3        | 00 39.00            |                    | 4,643,500      | 16:29:58<br>16:35:54             | 39.50<br>39.50          | 3,700<br>5,254,800       | -0.50<br>-0.50              |
| Portfolio                                      | Vol Volu             | me      |                 |                 | 1,443,8        | 00 38.75            | 40.00              | 5,786,900      |                                  |                         |                          |                             |
| Ticker                                         |                      | PIN     | PIN             |                 | 428,9          | 00 38.25            | 40.50              | 8,922,100      |                                  |                         |                          |                             |
| Chart                                          | Price Type           | C LIMIT | () ато<br>() мо | O ATC<br>O ML   | Symbol         | Side                | Price              | Volume Status  |                                  |                         |                          |                             |
|                                                | Condition            |         |                 |                 |                |                     |                    |                |                                  |                         |                          |                             |
| (O) Logout                                     | Order Validity       | O DAY   | ○ гок           | () юс           |                |                     |                    |                |                                  |                         |                          |                             |
|                                                | Cost Estimate        |         |                 | N/A             |                |                     |                    |                |                                  |                         |                          |                             |
|                                                | Clear                |         | Send            |                 |                |                     |                    |                |                                  |                         |                          |                             |
|                                                |                      |         |                 |                 |                |                     |                    |                |                                  |                         |                          |                             |

- ระบุว่าจะส่งคำสั่งซื้อ (BUY) หรือขาย (SELL)
- Vol : ปริมาณของหุ้นโดยจะมีการแสดงว่ามีอยู่ในครอบครอง ณ ปัจจุบันเท่าไหร่ (Onhand)
- Price : ราคาของหุ้น
- PIN : รหัสผ่านที่ผู้ใช้งานตั้งไว้
- Price Type : ประเภทของการส่งคำสั่ง
  - LIMIT : เป็นการส่งคำสั่งขายตามเงื่อนไขที่ได้กำหนดไว้ก่อนหน้าเท่านั้น
  - ATO : เป็นคำสั่งซื้อขายที่ใช้เมื่อตลาดจะทำการเปิดการซื้อขาย ณ ราคาเปิด โดยสามารถส่งคำสั่งนี้
    ได้เฉพาะในช่วงก่อนเปิดตลาดทั้งภาคเช้า และภาคบ่าย
  - ATC : เป็นคำสั่งซื้อขายที่ใช้เมื่อตลาดจะทำการปิดการซื้อขาย ณ ราคาปิด โดยสามารถส่งคำสั่งนี้ได้ ตั้งแต่เวลา 16.30 น. จนถึงเวลาปิดตลาด (สุ่มเวลาปิดระหว่าง 16.35 -16.40 น.)
  - Market Order เป็นคำสั่งซื้อขายที่ใช้เมื่อผู้ใช้งานต้องการซื้อ-ขายทันที ณ ราคาที่ดีที่สุดในขณะนั้น ประกอบด้วย MP, MO และ ML

- MP : จับคู่กับคำสั่งด้านตรงข้ามทุกระดับราคาตามราคาที่ดีที่สุดที่อยู่ในคิว หากจับคู่ไม่หมดระบบจะ
  ส่งคำสั่งให้โดยอัตโนมัติในราคาที่ดีกว่าราคา Last 1 ช่วงราคา
- MO : จับคู่กับคำสั่งด้านตรงข้ามทุกระดับราคาตามราคาที่ดีที่สุดที่อยู่ในคิว หากจับคู่ไม่หมด ระบบ จะยกเลิกจำนวนที่เหลือโดยอัตโนมัติ
- ML : จับคู่กับคำสั่งด้านตรงข้ามที่ราคาที่ดีที่สุด หากจับคู่ไม่หมด ระบบจะส่งคำสั่งให้ใหม่โดย อัตโนมัติในราคา Last
- Order Validity
  - DAY : เป็นการส่งคำสั่งซื้อขายปกติภายในวัน
  - FOK : เป็นการส่งคำสั่งซื้อขาย โดยต้องการให้ได้จำนวนที่ต้องการ หากได้ไม่ครบก็ให้ทำการยกเลิก คำสั่งนั้นให้หมด
  - IOC : เป็นการส่งคำสั่งซื้อขาย หากไม่ทั้งหมดตามจำนวนที่ต้องการ ส่วนที่เหลือจะถูกยกเลิก
- Cost Estimate : จำนวนเงินที่ผู้ใช้งานต้องชำระให้แก่บริษัทหลักทรัพย์ (ไม่รวมค่านายหน้าและภาษีมูลค่าเพิ่ม)

| KimEng                                         |                                          |         |                 |                 |                    |                    |                   |                            |                                  |                         |                                    | ٩                         |
|------------------------------------------------|------------------------------------------|---------|-----------------|-----------------|--------------------|--------------------|-------------------|----------------------------|----------------------------------|-------------------------|------------------------------------|---------------------------|
| ر Market Mover                                 | SET<br>Closed<br>Vol                     |         |                 |                 |                    | 36,154.2           | 4 M Val           |                            |                                  |                         | <b>1,6</b> :<br>-13.53 (-<br>96,54 | 30,39<br>0.82%)<br>6.32 M |
| Radars                                         | Account Numbe                            | r       | Ŷ               | Name<br>DemoNam | e DemoLastNan      | ne                 | Buying<br>4,420.0 | g Limit<br>00              | Credit Line<br>500,000.00        |                         | Cash Amount<br>0.00                |                           |
| Favorite                                       | BUY                                      |         | SE              | ill.            | Bid / Offer        |                    |                   |                            | Last Exec                        | uted                    |                                    |                           |
| $\stackrel{\longrightarrow}{\leftarrow}$ Trade | PTT                                      |         |                 |                 | 7 675 1            | /ol Bid            | Offe              | er Vol                     | 16:29:56<br>16:29:57<br>16:29:58 | 39.75<br>39.75<br>39.50 | 2,900<br>300<br>1,000              | -0.25<br>-0.25<br>-0.50   |
|                                                | Price Price                              |         | Onhand          | 1,000           | 4,066,3            | 00 39.00           |                   | 5 4,643,500                | 16:29:58<br>16:35:54             | 39.50<br>39.50          | 3,700<br>5,254,800                 | -0.50<br>-0.50            |
| Portfolio                                      | Vol Volur                                | ne      |                 |                 | 1,443,8<br>1,304,3 | 00 38.7<br>00 38.5 | 6 40.0<br>0 40.2  | 0 5,786,900<br>5 9,062,600 |                                  |                         |                                    |                           |
| Ticker                                         | NVDR 🔵                                   | PIN     | PIN             |                 | 428,9              | 00 38.2            | 40.5              | 0 8,922,100                |                                  |                         |                                    |                           |
| Chart                                          | Price Type                               | O LIMIT | () ато<br>() мо | O ATC<br>O ML   | Symbol             | Side               | Price             | Volume Status              |                                  |                         |                                    |                           |
| (h)                                            | Condition                                |         |                 |                 |                    |                    |                   |                            |                                  |                         |                                    |                           |
| (U) Logout                                     | Order Validity<br>Cost Estimate<br>Clear | O DAY   | С FOK           | ) IOC<br>N/A    |                    |                    |                   |                            |                                  |                         |                                    |                           |

# 2.5.2 ส่วนแสดงการเสนอซื้อ-เสนอขายที่ดีที่สุด 5 อันดับแรก ของหุ้นตัวนั้นๆ ดังรูปด้านล่าง

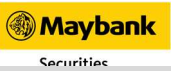

2.5.3 ส่วนแสดงการส่งคำสั่งซื้อ-ขายของผู้ใช้งาน โดยจะระบุ อักษรย่อของหุ้น, ประเภทการส่งคำสั่ง, ราคาของหุ้น, ปริมาณของ

หุ้น และสถานะของคำสั่ง ตามลำดับ ดังรูปด้านล่าง

| Maybank<br>Kim Eng                             |                      |       |              |                 |             |                  |                |                         |                        |                                  |                         |                                      | ٩                         |
|------------------------------------------------|----------------------|-------|--------------|-----------------|-------------|------------------|----------------|-------------------------|------------------------|----------------------------------|-------------------------|--------------------------------------|---------------------------|
| Market Mover                                   | SET<br>Closed<br>Vol |       |              |                 |             | 3                | 6,154.25 M     |                         |                        |                                  |                         | <b>1,6</b> 3<br>-13.53 (-0<br>96,54) | 80.39<br>0.82%)<br>7.31 M |
| Radars                                         | Account Numbe        | r     | ~            | Name<br>DemoNar | ne DemoLast | Name             |                | Buying Limi<br>4,420.00 | it                     | Credit Line<br>500,000.00        |                         | Cash Amount<br>0.00                  |                           |
| Favorite                                       | BUY                  |       | SE           | ELL             | Bid / C     | Offer            |                |                         |                        | Last Exect                       | uted                    |                                      |                           |
| $\stackrel{\longrightarrow}{\leftarrow}$ Trade | SYMBOL               |       |              |                 | 76          | Vol              | Bid            | Offer                   | Vol                    | 16:29:56<br>16:29:57<br>16:29:58 | 39.75<br>39.75<br>39.50 | 2,900<br>300<br>1,000                | -0.25<br>-0.25<br>-0.50   |
| E                                              | Price Price          |       | Onhand       | 0               | 4,0         | 66,300           |                |                         | 4,643,500              | 16:29:58<br>16:35:54             | 39.50<br>39.50          | 3,700<br>5,254,800                   | -0.50<br>-0.50            |
| Portfolio                                      | Vol Volur            | ne    |              |                 | 1,4<br>1.3  | 43,800<br>04.300 | 38.75<br>38.50 | 40.00<br>40.25          | 5,786,900<br>9.062.600 |                                  |                         |                                      |                           |
| Ticker                                         |                      | PIN   | PIN          |                 | 4           | 28,900           | 38.25          | 40.50                   | 8,922,100              |                                  |                         |                                      |                           |
| 1.8 -                                          | Price Type           |       | <u>О</u> ато | O ATC           | Symbol      | Side             | Price          | Volume                  | Status                 |                                  |                         |                                      |                           |
| Chart                                          |                      |       | () мо        | () ML           | PTT         |                  | 40.00          | 100                     | PO 8                   |                                  |                         |                                      |                           |
| () Lagarit                                     | Condition            |       |              |                 |             |                  |                |                         |                        |                                  |                         |                                      |                           |
|                                                | Order Validity       | O DAY |              | 🔘 юс            |             |                  |                |                         |                        |                                  |                         |                                      |                           |
|                                                | Cost Estimate        |       |              | N/A             |             |                  |                |                         |                        |                                  |                         |                                      |                           |
|                                                | Clear                |       | Send         |                 |             |                  |                |                         |                        |                                  |                         |                                      |                           |

2.5.4 ส่วนแสดงรายการหุ้นที่อยู่ในบัญชีซื้อ-ขายหลักทรัพย์ของผู้ใช้งาน ประกอบไปด้วย อักษรย่อของหุ้น, ปริมาณของหุ้นที่ ครอบครองอยู่, ปริมาณของหุ้นที่สามารถขายได้, ราคาเฉลี่ยของหุ้น, ราคาล่าสุดตามตลาดหลักทรัพย์ และรวมมูลค่าของหุ้น ตามลำดับ ดังรูปด้านล่าง

| Maybank<br>Kim Eng                                 |                |             |        |          |          |        |             |                      |                    |                    | ٩               |
|----------------------------------------------------|----------------|-------------|--------|----------|----------|--------|-------------|----------------------|--------------------|--------------------|-----------------|
| _                                                  | Price Price    | Onhand      | 0      | 4,066,30 | 0 39.00  | 39.75  | 4,643,500   | 16:29:58<br>16:35:54 | 39.50 S<br>39.50 U | 3,700<br>5,254,800 | -0.50           |
| 21 Market Mover                                    |                |             |        | 1,443,80 | 38.75    | 40.00  | 5,786,900   |                      |                    |                    |                 |
| <u>^</u> ⊅                                         | Vol            | ne          |        | 1,304,30 | 38.50    | 40.25  | 9,062,600   |                      |                    |                    |                 |
| Radars                                             | NVDR 🔵         | PIN PIN     |        | 428,90   | 38.25    | 40.50  | 8,922,100   |                      |                    |                    |                 |
| Favorite                                           | Price Type     |             | O ATC  | Symbol S | de Price | Volume | Status      |                      |                    |                    |                 |
|                                                    |                | О МР О МО   |        | PTT E    | 40.00    | 100    | PO 😣        |                      |                    |                    |                 |
| $\stackrel{\longrightarrow}{\longleftarrow}$ Trade | Condition      |             |        |          |          |        |             |                      |                    |                    |                 |
|                                                    | Order Validity | O DAY 🔿 FOK | 🔘 юс   |          |          |        |             |                      |                    |                    |                 |
| Portfolio                                          | Cost Estimate  |             | N/A    |          |          |        |             |                      |                    |                    |                 |
|                                                    | Clear          | Send        |        |          |          |        |             |                      |                    |                    |                 |
| Ticker                                             |                |             |        |          |          |        |             |                      |                    |                    |                 |
| 1.0                                                | Symbol         | Onhand      | Sellab | ile Av   | g Last   |        | Cost 🄶      | Total (THB)          |                    |                    |                 |
| Chart                                              | BDMS           | 3,000       | 3,00   | 00 15.0  | 3 23.10  |        | 45,075.98   | Amount               |                    | 172                | ,811.64         |
|                                                    | CPF            | 1,000       | 1,00   | 00 8.0   | 6 27.25  |        | 8,062.93    | Mkt Val              |                    | 292                | ,738.70         |
| () Logout                                          | HMPRO          | 2,536       | 2,53   | 36 1.8   | 4 14.20  |        | 4,667.48    | Unrealized           |                    | +119,927.06 (+6    | 9.4 <b>0</b> %) |
|                                                    | IVL-T1         | 22          | :      | 22 0.0   | 0 0.00   |        | 0.00        | Realized             |                    |                    | 0.00            |
|                                                    | OR             | 261         | 26     | 51 18.0  | 0 30.50  |        | 4,698.00    |                      |                    |                    |                 |
|                                                    | PTT            | 1,000       | 1,00   | 00 33.3  | 5 36.75  |        | 33,353.50 🖵 |                      |                    |                    |                 |

Maybank Securities

2.5.5 ส่วนแสดงการสรุปข้อมูลทางบัญชีของหุ้นตัวนั้นๆประกอบไปด้วย ข้อมูลของหุ้นที่ครอบครองอยู่ ณ ราคาซื้อ, มูลค่า ตามราคาตลาด, สรุปผลกำไร / ขาดทุนทางบัญชี (บาท), สรุปผลกำไร / ขาดทุนทางบัญชี (%), สรุปกำไร / ขาดทุนที่แท้จริง ตามลำดับ ดังรูปด้านล่าง

| Maybank<br>Kim Eng |                |                |        |             |         |        |             |                      |                |            |                      | ٩     |
|--------------------|----------------|----------------|--------|-------------|---------|--------|-------------|----------------------|----------------|------------|----------------------|-------|
|                    | Price Price    | Onhand         | 0      | 4,066,300   | 39.00   | 39.75  | 4,643,500   | 16:29:58<br>16:35:54 | 39.50<br>39.50 | S<br>U 5.2 | 3,700 ·<br>254.800 · | -0.50 |
| Market Mover       |                |                |        | 1,443,800   |         | 40.00  | 5,786,900   |                      |                |            |                      |       |
| <u>∿</u> ⊅         | Vol            | ne             |        | 1,304,300   |         | 40.25  | 9,062,600   |                      |                |            |                      |       |
| A Radars           | NVDR 🔵 🗩       | PIN PIN        |        | 428,900     | 38.25   | 40.50  | 8,922,100   |                      |                |            |                      |       |
|                    | Price Type     | O LIMIT () ATO | 🔿 атс  | Symbol Side | e Price | Volume | Status      |                      |                |            |                      |       |
|                    |                | Омр Омо        |        | PTT B       | 40.00   | 100    | PO 🙁        |                      |                |            |                      |       |
| Trade              | Condition      |                |        |             |         |        |             |                      |                |            |                      |       |
|                    | Order Validity | O DAY O FOK    | 🔘 юс   |             |         |        |             |                      |                |            |                      |       |
| Portfolio          | Cost Estimate  |                | N/A    |             |         |        |             |                      |                |            |                      |       |
|                    | Clear          | Send           |        |             |         |        |             |                      |                |            |                      |       |
| Ticker             |                |                |        |             |         |        |             |                      |                |            |                      |       |
| 1.0                | Symbol         | Onhand         | Sellab | le Avg      | Last    |        | Cost        | Total (THB           | )              |            |                      |       |
| Chart              | BDMS           | 3,000          | 3,00   | 00 15.03    | 23.10   |        | 45,075.98   | Amount               |                |            | 172,811              | 1.64  |
|                    | CPF            | 1,000          | 1,00   | 00 8.06     | 27.25   |        | 8,062.93    | Mkt Val              |                |            | 292,738              | 8.70  |
| (C) Logout         | HMPRO          | 2,536          | 2,53   | 36 1.84     | 14.20   |        | 4,667.48    | Unrealized           |                | +119       | ,927.06 (+69.40      | 0%)   |
|                    | IVL-T1         | 22             | 2      | 22 0.00     | 0.00    |        | 0.00        | Realized             |                |            | : 0                  | 0.00  |
|                    | OR             | 261            | 26     | 51 18.00    | 30.50   |        | 4,698.00    |                      |                |            |                      |       |
|                    | PTT            | 1,000          | 1,00   | 00 33.35    | 36.75   |        | 33,353.50 🖕 |                      |                |            |                      |       |

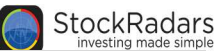

### 2.6 Portfolio

เป็นส่วนที่แสดงรายละเอียดเกี่ยวกับบัญชีซื้อ-ขายหลักทรัพย์ของผู้ใช้งาน เมื่อเลือกคำสั่งดังกล่าวจะปรากฏหน้าจอดังรูป

### ด้านล่าง

| Maybank<br>KimEng                              |             |                       |          |       |       |                            |              |                |                 | ٩            |
|------------------------------------------------|-------------|-----------------------|----------|-------|-------|----------------------------|--------------|----------------|-----------------|--------------|
| [2]] Market Mover                              | Symbol      | Onhand                | Sellable | Avg   | Last  | Cost                       | Market Value | Unrealized P/L | %Unrealized P/L | Realized P/L |
|                                                | BDMS        | 3,000                 | 3,000    | 15.03 | 23.10 | 45,075.98                  | 69,300.00    | +24,224.02     | +53.74          | 0.00         |
| Radars                                         | CPF         | 1,000                 | 1,000    | 8.06  | 27.25 | 8,062.93                   | 27,250.00    | +19,187.07     | +237.97         | 0.00         |
|                                                | HMPRO       | 2,536                 | 2,536    | 1.84  | 14.20 | 4,667.48                   | 36,011.20    | +31,343.72     | +671.53         | 0.00         |
| Favorite                                       | IVL-T1      | 22                    | 22       | 0.00  | 0.00  | 0.00                       | 0.00         | 0.00           | 0.00            | 0.00         |
|                                                | OR          | 261                   | 261      | 18.00 | 30.50 | 4,698.00                   | 7,960.50     | +3,262.50      | +69.44          | 0.00         |
| $\stackrel{\longrightarrow}{\leftarrow}$ Trade | PTT         | 1,000                 | 1,000    | 33.35 | 36.75 | 33,353.50                  | 36,750.00    | +3,396.50      | +10.18          | 0.00         |
|                                                | PTTGC       | 396                   | 396      | 35.03 | 64.50 | 13,872.24                  | 25,542.00    | +11,669.76     | +84.12          | 0.00         |
| Portfolio                                      | STA         | 1,700                 | 1,700    | 20.90 | 35.25 | 35,537.37                  | 59,925.00    | +24,387.63     | +68.63          | 0.00         |
|                                                | ТОР         | 500                   | 500      | 55.09 | 60.00 | 27,544.14                  | 30,000.00    | +2,455.86      | +8.92           | 0.00         |
| Ticker                                         | Total (THB) |                       |          |       |       |                            |              |                |                 |              |
| Chart                                          | Amount      | punt 172,811.64       |          |       |       |                            |              |                | HMPRO           | +671.53%     |
|                                                | Mkt Val     | 292,738.70            |          |       |       |                            | BDMS         |                | CPF             | +237.97%     |
| U Logout                                       | Unrealized  | +119,927.06 (+69.40%) |          |       |       |                            |              |                | PTTGC           | +84,12%      |
|                                                | Realized    |                       | 0.00     |       |       |                            | HMPRO        |                | OR              | +69.44%      |
|                                                |             |                       |          |       | 1     | 1kt Val 292,738 <u>.70</u> | TOP<br>Other | Unrealized     | STA             | +68.63%      |
|                                                |             |                       |          |       |       |                            | (+69.40%)    | BDMS           | +53.74%         |              |

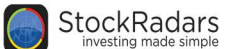

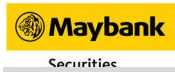

### 2.7 Ticker

เป็นเครื่องมือที่ช่วยผู้ใช้งานในการสังเกตความเคลื่อนไหว การส่งคำสั่งซื้อ-ขายหลักทรัพย์ของผู้ใช้งาน เมื่อเลือกคำสั่ง

ดังกล่าวจะปรากฏหน้าจอ ดังรูปด้านล่าง

| Maybank                                                                                            |                   |   |               |                                          |        | Seech    |    |         |         |        |
|----------------------------------------------------------------------------------------------------|-------------------|---|---------------|------------------------------------------|--------|----------|----|---------|---------|--------|
| $\mathcal{G}_{\alpha}^{\mathrm{Th}}$ , second second $\mathcal{G}_{\alpha}^{\mathrm{Th}}$ , second | SET<br>Ball<br>St |   |               | 1,582.56<br>412 (2009)<br>20.6621 (2009) |        |          |    |         |         |        |
|                                                                                                    | -                 |   | 1             | Partole                                  |        |          |    |         |         |        |
| The Paralette                                                                                      | Speed (           | - | <b>101</b> 10 | (Web)                                    | NDirge | Lented - | 50 | and the | 300).   | SDarge |
| - Second                                                                                           | OCKAN             |   |               | 1000                                     | -100   |          |    |         | 100     |        |
| 1                                                                                                  | <b>DOLLAR</b>     |   |               | inte                                     | 100    |          |    |         |         |        |
| First Bartone                                                                                      | 000411            |   |               | 1000                                     | 1110   |          |    |         |         |        |
| 1                                                                                                  | OOM N             |   |               | UKE .                                    | -418   |          |    |         |         |        |
| . Alexandre                                                                                        |                   |   |               | - 300                                    |        |          |    |         |         |        |
| C. Streem                                                                                          | OCKNI             |   |               | U.P.                                     | 1.000  |          |    |         |         | -617   |
| 1.Querra                                                                                           | OCTAN             |   |               | 1000                                     |        |          |    |         |         |        |
| Churt Churt                                                                                        | 00040             |   |               |                                          | 1998   |          |    |         |         |        |
| 6                                                                                                  | della.            |   |               | 1                                        | -18    | μ.       |    | 1044    |         |        |
| (C) Logent                                                                                         | (MILES            |   | 333           | - 20                                     | 000    | 10. C    |    |         |         |        |
|                                                                                                    | 1994              |   | 1000          | 400                                      | 0.80   | SAMAT    |    |         | 986.    | 1000   |
|                                                                                                    |                   |   |               |                                          |        |          |    |         |         |        |
|                                                                                                    | WHERE S           |   |               | 1.00                                     |        |          |    |         |         |        |
|                                                                                                    |                   |   |               |                                          |        |          |    |         |         |        |
|                                                                                                    |                   |   |               |                                          |        | OCIAN-   |    |         | 1000 co |        |

การติดตามหุ้นรายตัวส่วนของ Ticker นั้นแบ่งได้เป็น

- SET : แสดงการส่งคำสั่งซื้อ-ขายทุกคำสั่งในตลาดหลักทรัพย์ (SET)
- Portfolio : แสดงการส่งคำสั่งซื้อ-ขายเฉพาะหุ้นที่อยู่บัญชีซื้อ-ขายหลักทรัพย์ของผู้ใช้งาน

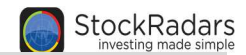

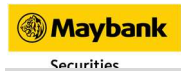

### 2.8 Chart

สำหรับผู้ใช้งานที่ต้องการจะวิเคราะห์กราฟราคาสามารถแตะบริเวณกราฟแสดงภาพรวมของราคาหุ้น (ส่วน Real time)

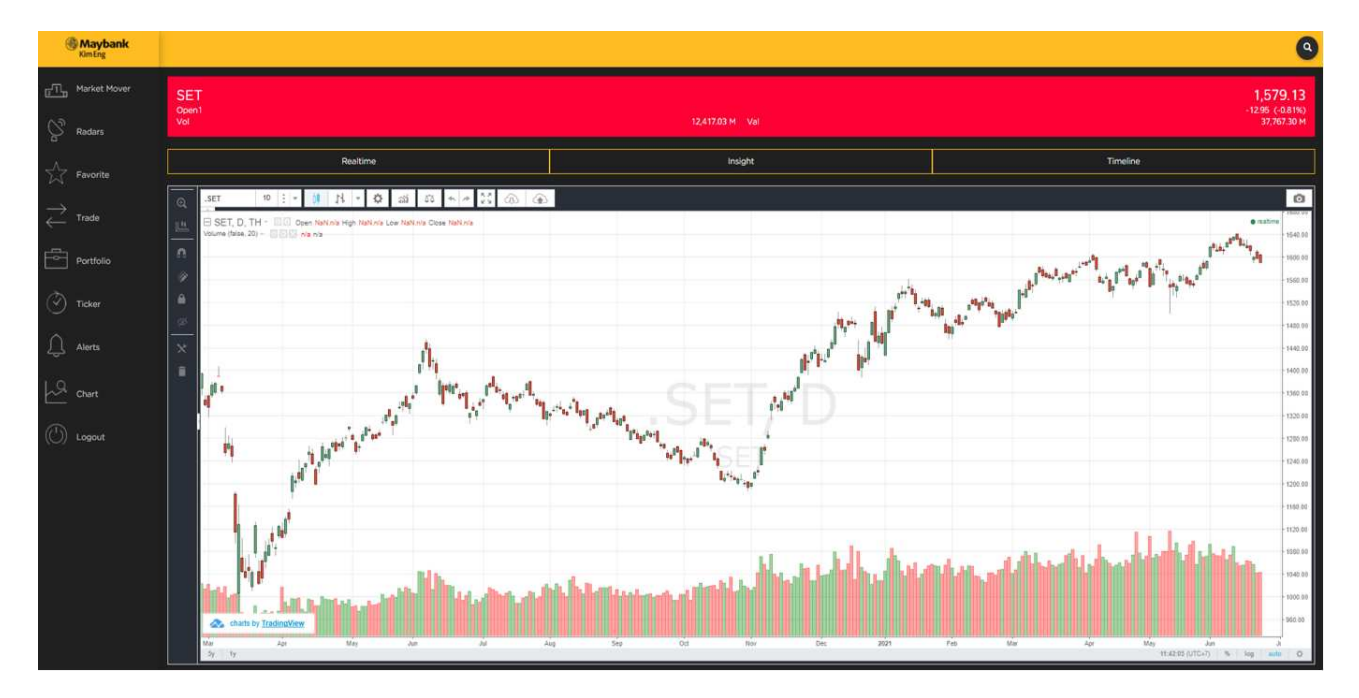

จะเป็นการแสดงกราฟราคา End of Day (แท่งเทียน) แบบเต็มจอ

สามารถเปลี่ยน ช่วงเวลา การแสดงผลของกราฟได้ โดยมีให้เลือก 1 Day, 2 Days, 3 Days, 1 Week, 3 Weeks, 1

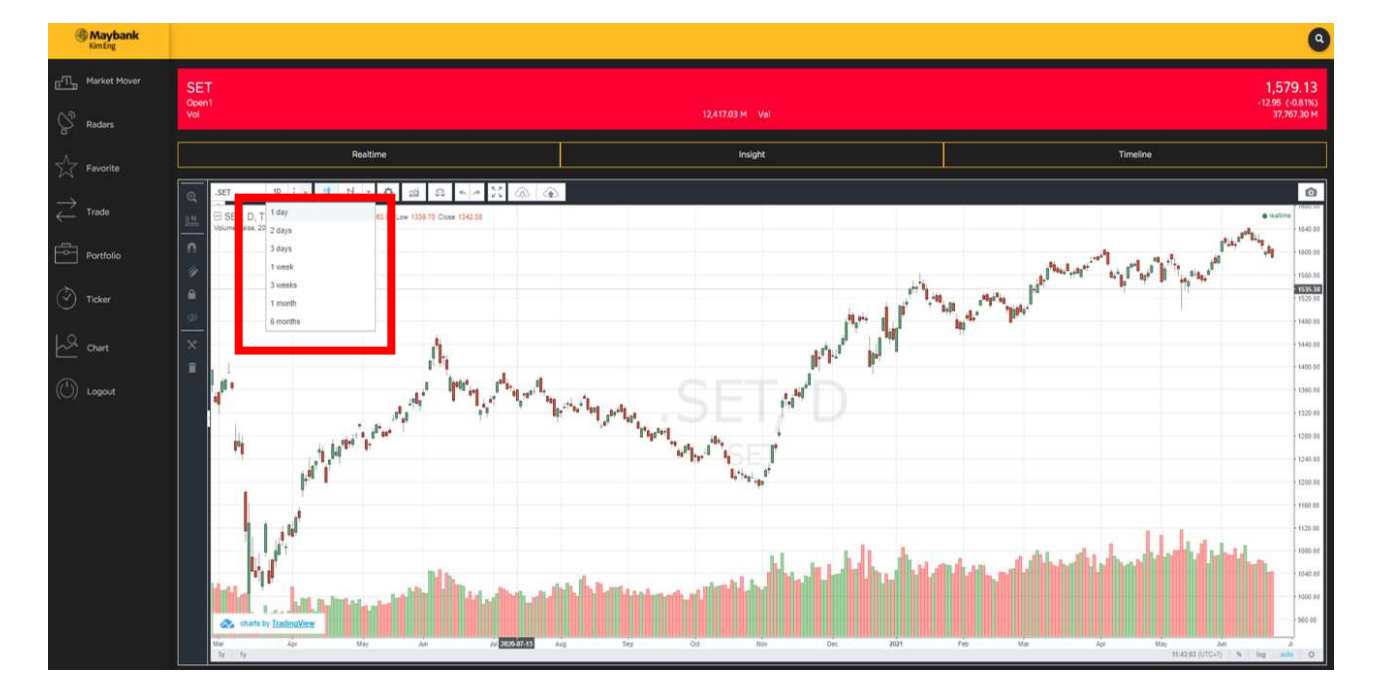

Month และ 6 Months ดังรูปด้านล่าง

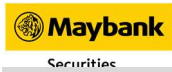

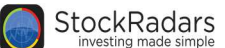

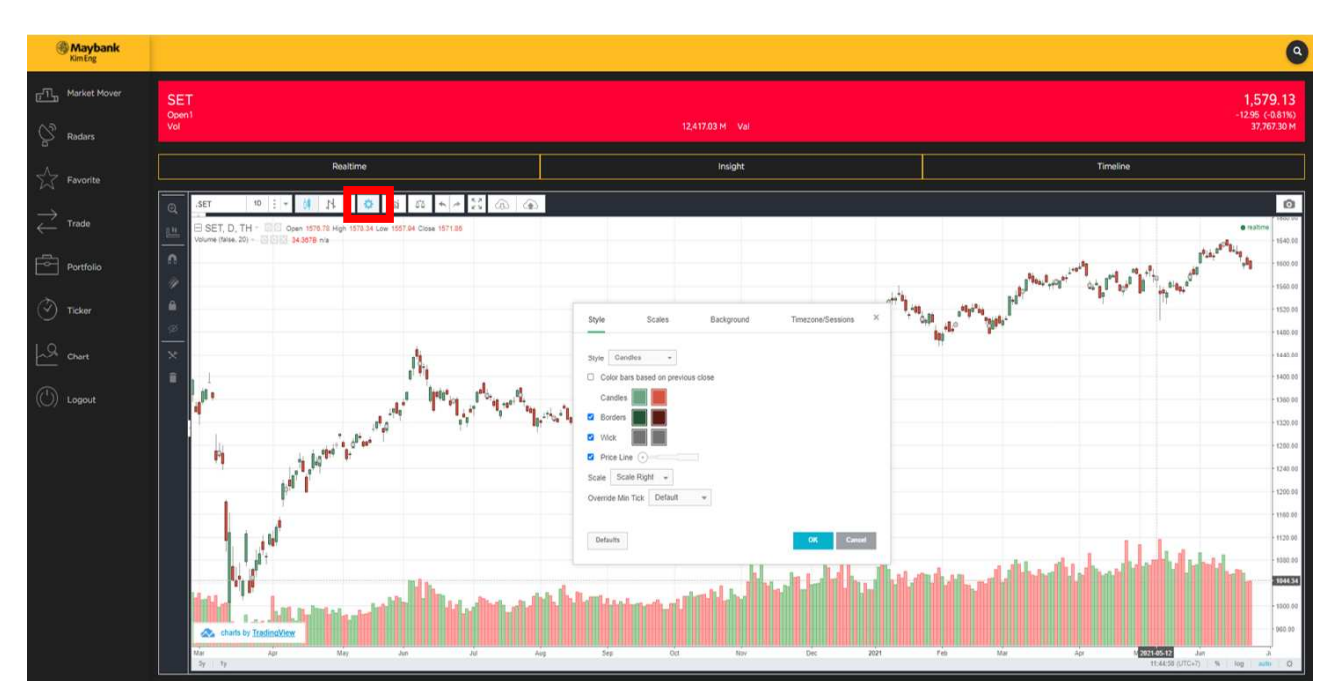

ผู้ใช้งานสามารถตั้งค่ากราฟได้ (Chart Setting) โดยแตะที่ไอคอน พันเฟือง จะปรากฏหน้าจอดังรูปด้านล่าง

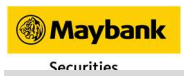

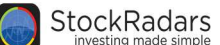

### 2.9 Logout

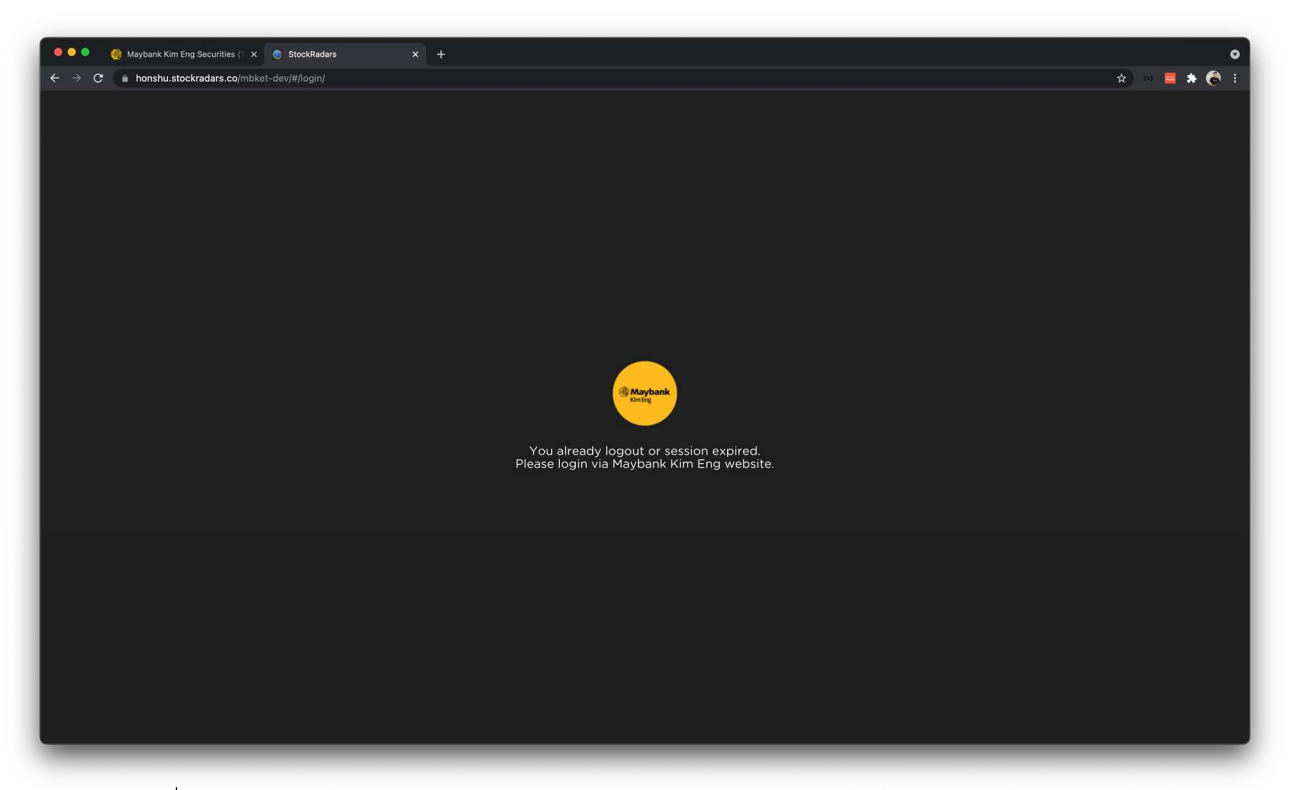

การลงชื่อออกจากระบบใช้งาน โดยจะแสดงข้อความดังรูปด้านล่าง

- <u>3. Web Browser ที่รองรับ</u>
- 3.1 Google Chrome เวอร์ชั่นล่าสุด (https://www.google.com/chrome/)
- 3.2 Mozilla Firefox เวอร์ชั้นล่าสุด (https://www.mozilla.org/en-US/firefox/new/)
- 3.2 Microsoft Edge เวอร์ชั่นล่าสุด (https://www.microsoft.com/en-us/edge)
- 3.2 Safari เวอร์ชั้นล่าสุด (https://www.apple.com/safari/)